## 手順(1)誓約事項・個人情報の取り扱いに関する同意

「インターネット入力手続」画面で「誓約事項」「個人情報の取り扱いに関する同意」の「登録」ボタンをクリックし ます。続く画面では、内容をよく確認し「同意する」を選択して「登録」をクリックします。

|    |    | インターネット手続                | 最終登録日 |
|----|----|--------------------------|-------|
| 登録 |    | 個人情報登録・修正                |       |
| 登録 |    | 健康情報登録・修正                |       |
| 登録 |    | 誓約事項                     |       |
| 登録 |    | 個人情報の取り扱いに関する同意          |       |
| 登録 |    | 【日本国籍を有しない方のみ】留学生情報登録・修正 |       |
|    | 作成 | 手続書類送付用宛名ラベル作成           |       |
| 登録 |    | 学生証用写真アップロード             |       |

## 続く画面では、内容をよく確認し「同意する」を選択して「登録」をクリックします。

| 誓約事項                                                                                                    |        |             |
|----------------------------------------------------------------------------------------------------|--------|-------------|
| 以下の誓約事項を読み、「同意する」にチェックを入れて [登録] ボタンを押してください。                                                                                                    |        |             |
| ■哲約事項                                                                                                    |        |             |
| 立命館大学長 殿                                                                                                    |        |             |
| 私は、貴大学に入学のうえは、立命館大学大学院の学則および大学の諸規則(キャンパス内全面禁煙および自動車通学全面禁止を含む)が在<br>れることについて同意し、諸規則を遵守することを誓約いたします。                                                                                                  | 簡中適用さ  |             |
| ● 同意する ○ 同意しない                                                                                                    |        |             |
| 個人情報の取り扱いに関する同意                                                                                                    |        |             |
| 戻る 登録 以下の個人情報の取り扱いに関する同意事項を読み、「同意する」にチェックを入れて [登録] ボタンを押してく;                                                                                                    | ださい。   |             |
| ■個人情報の取り扱いに関する同意事項                                                                                                    |        |             |
| 立命館大学長 殿                                                                                                    |        |             |
| 私は立命館大学大学院に入学するにあたり、立命館大学が「立命館大学における個人情報の取扱いについて」に基<br>ことに同意します。<br>また、私は、以下に掲げる私の個人情報等の共同利用・第三者提供について、予め同意します。<br>・学術交流協定等に基づき、国内外の協定校に、私の個人情報その他必要な情報を提供すること<br>・奨学事業を行う団体に、私の個人情報その他必要な情報を提供すること | づき、私の個 | 人情報について利用する |
| 戻る 登録                                                                                                    |        |             |

## 手順(2)誓約事項・個人情報の取り扱いに関する同意 完了

「完了」ボタンをクリックするとメニュー画面に戻ります。

メニュー画面で「最終登録日」に登録日時が表示されます。